# SMART BMS update

A worthy update to the SMART BMS app has occurred. The APP now allows you to see multiple batteries holistically in one display. It allows for both parallel and series installations. Before you had to view each individual battery.

## Single Cell | Parallel | Series

### Single Cell

If you want to view just one battery and make adjustments just like before.

### Parallel

If you have multiple batteries in parallel (2+). Press 'Parallel' then add the unique bluetooth codes. Simply press the red cross to apply that battery to the bank.

### Series

If you have your batteries in series. Press 'Series' then add the unique bluetooth codes. Simply press the red cross to apply that battery to the bank.

You can only make parameter changes to the individual batteries when in Single Cell mode.

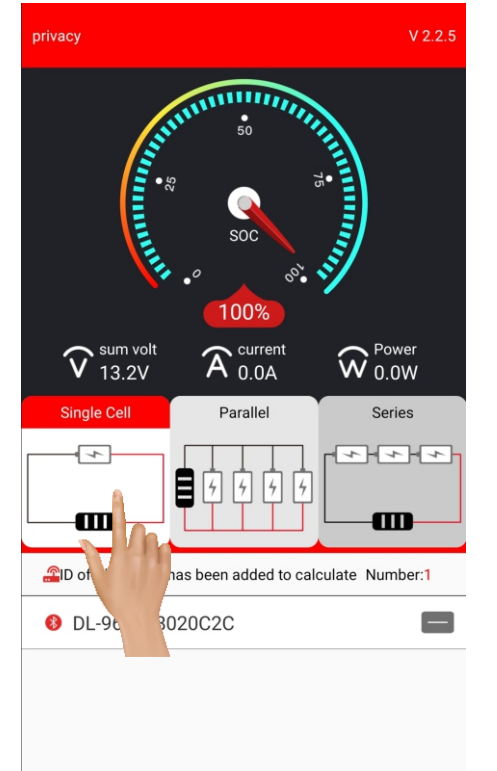

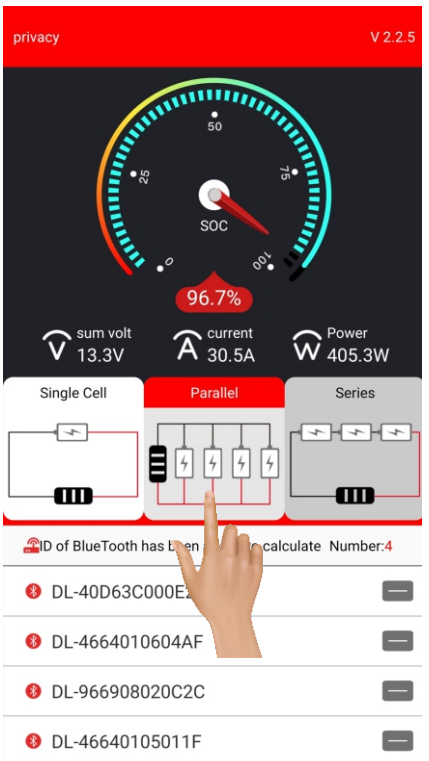

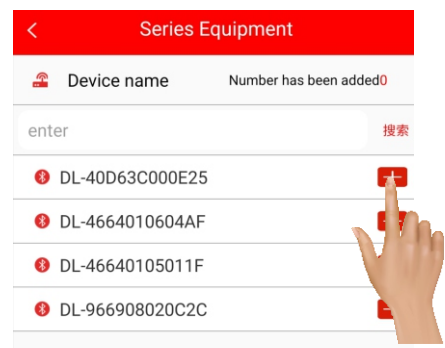

adding batteries to your system page

press the red + button to add the batteries to your Parallel or Series page.

To remove them press the corresponding grey '-' button

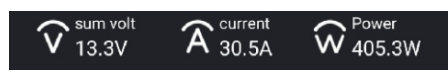

- sum volt is now the average voltage across all of the batteries that you've added.

- the current is the total current flowing in / out of the entire battery bank.
- the power is the total net power of entire battery bank.